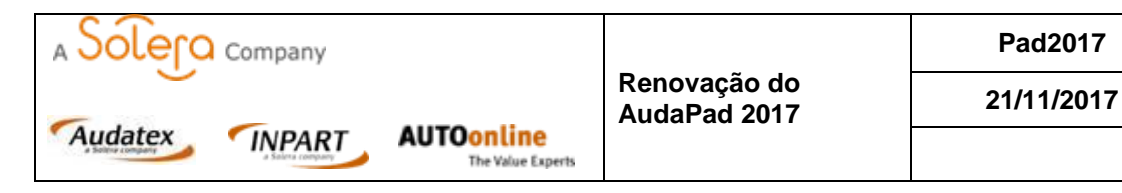

Prezado cliente,

Para garantir o perfeito funcionamento do seu Sistema Audatex, é necessário executar o pacote de **Renovação do AudaPad até o dia 1 de dezembro**.

Caso este pacote não seja executado em seu sistema, surgirá a mensagem de erro ao consultar um veículo AudaPad:

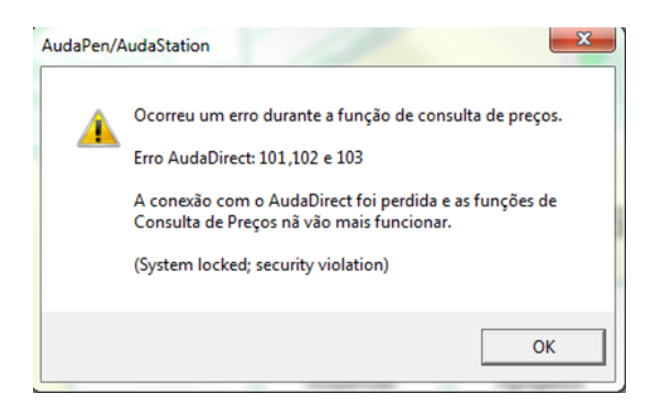

É muito simples e rápido, bastam alguns cliques e seu sistema estará atualizado. Realize sua atualização agora mesmo evitando um possível bloqueio em seu sistema!

## Passo-a-passo

**IMPORTANTE** para realizar este procedimento é necessário:

\*Desativar o Antivírus.

\*Perfil de usuário Windows com permissão de administrador.

\*Esta renovação do AudaPad é por máquina instalada, ou seja, se possuir mais de uma máquina com Sistema Audatex, deverá repetir o passo-a-passo em cada máquina.

- 1. Acesse o link do pacote de renovação do AudaPad, clicando aqui.
- Após executar o download, o navegador vai questionar sobre a execução do pacote. Clique em 'Salvar' ou 'Salvar Como' para download do arquivo.

Executar

Salvar 🔻

Cancelar

Deseja salvar ou executar Licenca\_AudaPad\_2017.exe (217 KB) de np.audatex.com.br?

| Elaborado<br>por:  | Data:      | Revisado<br>por:                 | Data:      | Aprovado por:       | Data:      | Pág.: |
|--------------------|------------|----------------------------------|------------|---------------------|------------|-------|
| Rodrigo<br>Salinas | 21/11/2017 | Ivo Neto e<br>Rodrigo<br>Salinas | 21/11/2017 | Sebastião<br>Santos | 21/11/2017 | 1/2   |

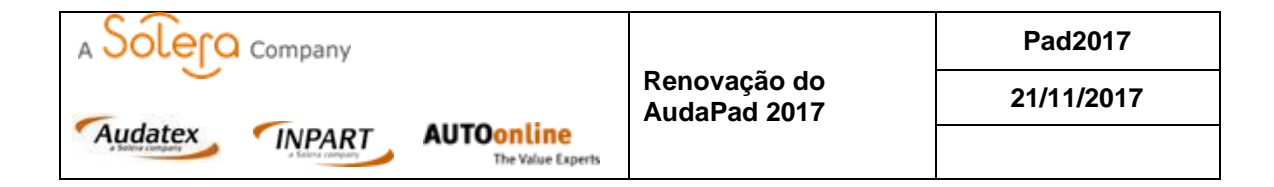

3. Acesse o local, onde realizou o download do arquivo.

| General LicencaAudatex2017.exe 31/10/2017 09:23 Aplicativo |
|------------------------------------------------------------|
|------------------------------------------------------------|

 Clicar com botão direito do mouse no "LicencaAudatex2017.exe" e clique em <u>'Executar como Administrador'</u>

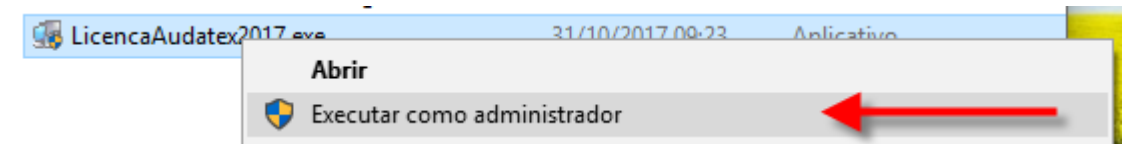

5. Aguardar a instalação.

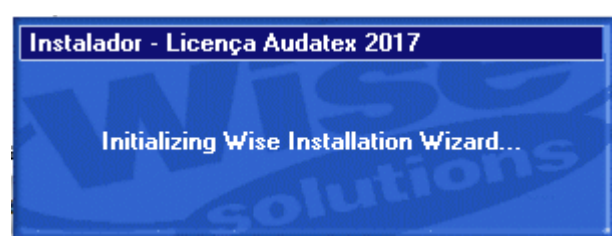

6. Apresentará mensagem ao finalizar. Clique em 'OK'.

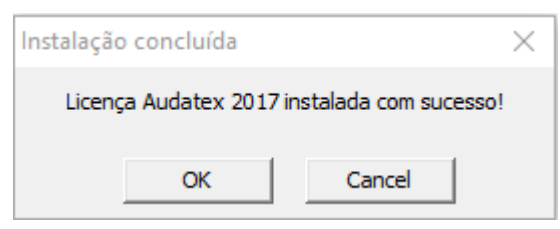

7. Seu sistema foi atualizado com sucesso.

## Após finalizar a atualização, ative novamente seu Antivírus.

Em casos de dúvidas, abra um chamado para nosso Suporte Técnico, clicando aqui.

## Atenciosamente,

Solera Brasil

| Elaborado<br>por:  | Data:      | Revisado<br>por:                 | Data:      | Aprovado por:       | Data:      | Pág.: |
|--------------------|------------|----------------------------------|------------|---------------------|------------|-------|
| Rodrigo<br>Salinas | 21/11/2017 | Ivo Neto e<br>Rodrigo<br>Salinas | 21/11/2017 | Sebastião<br>Santos | 21/11/2017 | 2/2   |